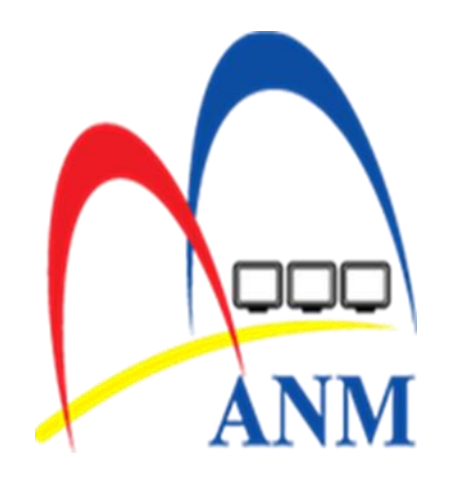

# TATACARA SEMAKAN GRN

## SEMAKAN GRN DI PORTAL iGFMAS

- PTJ boleh membuat semakan GRN yang telah di akuterima dan bayaran belum di laksanakan.
  - Masuk portal
    - 1. Laporan
    - 2. Laporan Aset, Liabiliti dan Ekuiti
    - 3. Bulan (masukkan bulan hendak di rujuk dan enter)
    - 4. Kod Kumpulan PTJ & PTJ Membayar
    - 5. Klik Liabiliti
    - 6. Masukkan kod Akaun (L1312959)
    - 7. Jenis Laporan klik Terperinci
    - 8. JANA

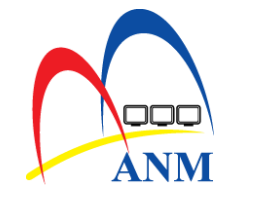

| Tugasan Data Induk Baucar Jur                                                                                                    | nal Perolehan Pengurusan Arahan Pembayaran Terimaan Panjar Perakaunan Aset Laporan JSM                                                                                                    |  |
|----------------------------------------------------------------------------------------------------|----------------------------------------------------------------------------------------------------|--|
| Laporan                                                                                                    |                                                                                                    |  |
| Laporan Aset/Liabiliti/Ekuiti     Laporan Belanja/Hasil     Laporan Kawalan Profil     Laporan Kedudukan Vot/Dana     Laporan Data Induk     Laporan Waran Peruntukan dan     Baucar Jurnal | LAPORAN ASET / LIABILITI / EKUITI         Jana       8         PILIHAN TEMPOH MASA PELAPORAN         Tahun Kewangan *       2018         Bulan *       10                                      |  |
| Laporan Ringkasan<br>Hasil/Belanja/Aset/Liabiliti/Ekuiti                                                                                                    | Tempoh *       01.10.2018       Image: Sehingga       31.10.2018       Image: Sehingga         Tarikh Kemaskini (AKB sahaja)       Image: Sehingga       Image: Sehingga       Image: Sehingga |  |
| Laporan Prestasi Proses Baucar<br>• Jurnal dan Waran Peruntukan<br>• Laporan Ringkasan Baki Peruntukan                                                                                      | PILIHAN ENTITI       Pegawai Pengawal Membayar       Kumpulan PTJ & PTJ Membayar *       42144401                                                                                              |  |
|                                                                                                    | PILIHAN VOT/DANA       Vot/Dana       Sehingga                                                                                                    |  |
|                                                                                                    | PILIHAN KOD AKAUN         Aset         Liabiliti       5         Ekuiti       5         Kod Akaun       L1312959         Sehingga       Image: Sehingga                                        |  |
|                                                                                                    | PILIHAN LAPORAN            • Kod Akaun         • Vot/Dana         •         •         •                                                                                                    |  |
|                                                                                                    | JENIS LAPORAN<br>O Ringkasan<br>O Terperinci<br>FORMAT LAPORAN                                                                                                    |  |
|                                                                                                    | PDF     ALV                                                                                                    |  |

### Laporan Penerimaan Barang/Invois (GRIR)

- 1. Pastikan Kod Akaun adalah betul iaitu L1312959
- 2. Baki yang di bawa kehadapan dari bulan lalu
- 3. RE adalah invois biasanya invois di terima bayaran di buat
- 4. WE merupakan Pengesahan Penerimaan Barang
- 5. DT=RE; adalah jumlah bayaran di buat
- 6. KT = WE; jumlah GRN
- 7. Jumlah bersih adalah jumlah KT yang belum di bayar
- 8. Baki kemaskini merupakan Jumlah bulan semasa ditambah jumlah bulan lepas

| Laporan<br>Kod Trans<br>Pengguna                                                                                                    | Laporan:GL006KEMENTERIAN PENDIDIKAN MALAYSIAKod Transaksi:ZWAGLR006LAPORAN LIABILITI MENGIKUT KOD AKAUN (TERPERINCI ) BULAN 10 TAHUN KEWANGAN 2018Pengguna::680430125201BAGI TEMPOH 01.10.2018 SEHINGGA 31.10.2018 |                                                                                                    |                              |                                              |                                                                                                    |                                                                                                    |                                                                                                    |                                                                                                    |                                                                    |                                                                            |                |                 |
|----------------------------------------------------------------------------------------------------|----------------------------------------------------------------------------------------------------|----------------------------------------------------------------------------------------------------|------------------------------|----------------------------------------------|----------------------------------------------------------------------------------------------------|----------------------------------------------------------------------------------------------------|----------------------------------------------------------------------------------------------------|----------------------------------------------------------------------------------------------------|--------------------------------------------------------------------|----------------------------------------------------------------------------|----------------|-----------------|
| Pegawai Pengawal Membayar:D3KETUA SETIAUSAHA, KEMEKumpulan PTJ Membayar:41KUMPULAN PTJ KEMENTERKumpulan PTJ & PTJ Membayar:4159B401SEKOLAH MENENGAH ST NKod Akaun:L1312959PENERIMAAN BARANG/ PENVot/Dana:G000DANA AM |                                                                                                    |                                                                                                    |                              |                                              |                                                                                                    |                                                                                                    | PENDIDIKAN<br>IDIKAN<br>I INVOIS (GRIR                                                                                                   | )                                                                                                    | 1                                                                  |                                                                            |                |                 |
| Pejabat                                                                                                    | Pegawai                                                                                                    | Kumpulan                                                                                                 | Program/Aktiviti             | Jenis                                        | No. Dokumen                                                                                                    | Tarikh                                                                                                    | No. Dokumen                                                                                                    | Tarikh                                                                                                    | т                                                                  | empoh Semasa Urusniaga —                                                   |                | Baki Kemaskini  |
| Perakaunan                                                                                                    | Pengawal<br>Dipertanggung                                                                                                    | PTJ & PTJ<br>Dipertanggung                                                                               | Projek/Setia/<br>Subsetia/CP | Dokumen                                      |                                                                                                    | Dokumen                                                                                                    | Kawalan                                                                                                    | Post                                                                                                    | Debit<br>(RM)                                                      | Kredit<br>(RM)                                                             | Bersih<br>(RM) | (Dt)/Kt<br>(RM) |
| Baki Awal Pad<br>1021<br>1021<br>1021<br>1021<br>1021<br>1021<br>1021<br>102                                                                                                    | la 01.10.2018<br>D3<br>D3<br>D3<br>D3<br>D3<br>D3<br>D3<br>D3<br>D3<br>D3<br>D3<br>D3<br>D3                                                                                                    | 41598401<br>41598401<br>41598401<br>41598401<br>41598401<br>41598401<br>41598401<br>41598401<br>41598401 | 4                            | RE<br>WE<br>WE<br>WE<br>WE<br>WE<br>RE<br>RE | 12000042<br>FN1800000046033<br>12000043<br>FN1800000046040<br>FN1800000048135<br>FN18000000048138<br>FN18000000048139<br>FN18000000048139<br>FN1800000048844<br>12000047<br>12000048 | 02.10.2018<br>02.10.2018<br>03.10.2018<br>03.10.2018<br>08.10.2018<br>08.10.2018<br>08.10.2018<br>08.10.2018<br>09.10.2018<br>09.10.2018 | 5100943878<br>5000830993<br>5100944398<br>5000837495<br>5000858931<br>5000858798<br>5000858798<br>5000859600<br>5100975541<br>5100976298 | 03.10.2018<br>02.10.2018<br>03.10.2018<br>03.10.2018<br>08.10.2018<br>08.10.2018<br>08.10.2018<br>08.10.2018<br>08.10.2018<br>09.10.2018<br>09.10.2018 | 5<br>13,685.87<br>13,685.87<br>12,104.35<br>12,104.35<br>12,104.35 | 13,685.87<br>13,685.87<br>12,104.35<br>12,104.35<br>12,104.35<br>12,104.35 | 2              | 14,868.83       |
|                                                                                                    |                                                                                                    | Jumlah Vot/Dana                                                                                          | G000                         |                                              |                                                                                                    |                                                                                                    |                                                                                                    |                                                                                                    | 51,580.44                                                          | 75,789.14                                                                  | 24,208.70      | 39,077.53       |
|                                                                                                    |                                                                                                    | Jumlah Kod Akau                                                                                          | n L1312959                   |                                              |                                                                                                    |                                                                                                    |                                                                                                    |                                                                                                    | 51,580.44                                                          | 75,789.14                                                                  | 24,208.70      | 39,077.53       |
|                                                                                                    |                                                                                                    | Jumlah Kelas Aka                                                                                         | un L1300000                  |                                              |                                                                                                    |                                                                                                    |                                                                                                    |                                                                                                    | 51,580.44                                                          | 75,789.14                                                                  | 24,208.70      | 39,077.53       |
|                                                                                                    |                                                                                                    | Jumlah Kumpulan                                                                                          | n PTJ & PTJ Membayar         | 4159B401                                     |                                                                                                    |                                                                                                    |                                                                                                    |                                                                                                    | 51,580.44                                                          | 75,789.14                                                                  | 24,208.70      | 39,077.53       |

### Petunjuk

RE Invoice - Gross

WE Goods Receipt

### Bagaimana semakan boleh di buat?

Pastikan DT dan KT yang sama jumlahnya, contoh bil 9 iaitu no dokumen 12000047. untuk mengenalpasti WE YANG DIBAYAR masuk dalam PORTAL iGFMAS

| Bil | No Dokumen      | Tarikh Dokumen | No Kawalan | DT        | КТ        |
|-----|-----------------|----------------|------------|-----------|-----------|
| 1   | 12000042        | 02.10.2018     | 5100943878 | 13,685.87 |           |
| 2   | FN1800000046033 | 02.10.2018     | 5000830993 |           | 13,685.87 |
| 3   | 12000043        | 03.10.2018     | 5100944398 | 13,685.87 |           |
| 4   | FN1800000046040 | 03.10.2018     | 5000837495 |           | 13,685.87 |
| 5   | FN1800000048135 | 08.10.2018     | 5000858931 |           | 12,104.35 |
| 6   | FN1800000048138 | 08.10.2018     | 5000858772 |           | 12,104.35 |
| 7   | FN1800000048139 | 08.10.2018     | 5000858796 |           | 12,104.35 |
| 8   | FN1800000048844 | 08.10.2018     | 5000859600 |           | 12,104.35 |
| 9   | 12000047        | 09.10.2018     | 5100975541 | 12,104.35 |           |
| 10  | 12000048        | 09.10.2018     | 5100976298 | 12,104.35 |           |

- 1. Pengurusan Arahan Pembayaran Baki yang di bawa kehadapan dari bulan lalu
- 2. Arahan Pembayaran dengan Pesanan Kerajaan
- 3. Status Dokumen
- 4. Kumpulan PTJ & PTJ Pembayar
- 5. No Dokumen
- 6. CARI

| Tugasan  | Data Induk          | Baucar Jurnal   | Perolehan                                                                                                    | Pengurusan Arah                                                                                                    | an Pembayaran                                                                                                    | Terimaan                                                                      | Panjar                                                | Perakaunan Aset     | Laporan | JSM       |           |
|----------|---------------------|-----------------|----------------------------------------------------------------------------------------------------|----------------------------------------------------------------------------------------------------|----------------------------------------------------------------------------------------------------|-------------------------------------------------------------------------------|-------------------------------------------------------|---------------------|---------|-----------|-----------|
| Arahan   | Pembayaran De       | ngan Pesanan Ke | erajaan A                                                                                                    | Arahan Pembayaran                                                                                                    | Tanpa Pesanan P                                                                                                    | Kerajaan                                                                      | Arahan P                                              | embayaran (Agensi L | uar) B  | aucar Jur | nal (Ager |
| • Status | <b>Dokumen</b><br>3 | 2               | EMAKAN STATU<br>Simpan Sem<br>Cari<br>PILIHAN UTAN<br>Tahun Kewang<br>Pejabat Perakau<br>Kumpulan PTJ &<br>Tarikh Dokumen<br>Tarikh Post<br>PILIHAN TAME<br>No. Dokumen Pu<br>No. Dokumen Pu | IS DOKUMEN ARAHAN<br>ak Data Hantar<br>6<br>an * 20<br>unan 10<br>& PTJ Pembayar * 41<br>n<br>BAHAN<br>esanan Kerajaan<br>esanan Kerajaan ePerol | 1       PEMBAYARAN DENG       Lulus     Kuiri       18     4       121     ANM CA       59B401     KUMPUL       SEKOLA       Image: Set       Image: Set       12000047       Image: Set       Image: Set | SAN PESANAN Set Semula Set Semula WANGAN KEN AN PTJ KEMEN H MENENGAH S hingga | KERAJAAN<br>Hapus<br>NGAU<br>TERIAN PENI<br>ST MARTIN | DIDIKAN             |         |           |           |

## Klik pada NO Dokumen

| Status Dakuman | 4  |                     |         |                       |                                |                   |                |            |                                                 |                     |                           |        |              |
|----------------|----|---------------------|---------|-----------------------|--------------------------------|-------------------|----------------|------------|-------------------------------------------------|---------------------|---------------------------|--------|--------------|
| tatus Dokumen  | AR | RAHAN               | PEMBAY  | (ARAN                 |                                |                   |                |            |                                                 |                     |                           |        |              |
|                |    | Simpan              | Sem     | ak Data Hai           | itar Lul                       | us Kuiri Set 9    | Semula Hanus   |            |                                                 |                     |                           |        |              |
|                |    | Papar Cetak Kembali |         |                       |                                |                   |                |            |                                                 |                     |                           |        |              |
|                |    | View                | [Standa | rd Viewl              | - Evnor                        | 4                 |                |            | 1                                               |                     |                           |        | <b>√</b> 6   |
|                |    | view.               | loranda | id view]              | • Cxpor                        |                   |                |            |                                                 |                     |                           |        | 19 64        |
|                |    | Bil                 | Tahun   | Pejabat<br>Perakaunan | Kump.<br>PTJ & PTJ<br>Pembayar | No. Pesanan       | Tarikh Dokumen | Amaun (RM) | Perihal                                         | No. Dokumen         | No.<br>Dokumen<br>Kawalan | Status | No. Cek/ EFT |
|                |    | 1                   | 2018    | 1021                  | 4159B401                       | 60000602961800018 | 09.10.2018     | 13,261.53  | 6000060296180001809102018KESELAMATAN MAC 2018(N | R/T <u>12000047</u> | 5100975541                | 80     |              |
|                |    |                     |         |                       |                                |                   |                |            |                                                 |                     |                           |        |              |
|                |    |                     |         |                       |                                |                   |                |            |                                                 |                     |                           |        |              |
|                |    |                     |         |                       |                                |                   |                |            |                                                 |                     |                           |        |              |
|                |    |                     |         |                       |                                |                   |                |            |                                                 |                     |                           |        |              |
|                |    |                     |         |                       |                                |                   |                |            |                                                 |                     |                           |        |              |
|                |    | _                   |         |                       |                                |                   |                |            |                                                 |                     |                           |        |              |
|                |    | _                   |         |                       |                                |                   |                |            |                                                 |                     |                           |        |              |
|                |    |                     |         |                       |                                |                   |                |            |                                                 |                     |                           |        |              |

- 1. No Nota penerimaan Bakalan/Perkhidmatan (Biasanya nombor ini terkurang satu nombor terakhir)
- 2. Jumlah GRN

| Tugasan    | Data Induk                         | Baucar    | Jurnal  | Perole                                                                                                    | nan Pe                                                                         | ngurusan Ara                         | ahan Pembay            | aran          | Terimaa               | an Pa    | anjar   | Perakau              | nan A  | set La     | poran      | JSM       |                    |                 |         |                  |            |            |  |
|------------|------------------------------------|-----------|---------|----------------------------------------------------------------------------------------------------|--------------------------------------------------------------------------------|--------------------------------------|------------------------|---------------|-----------------------|----------|---------|----------------------|--------|------------|------------|-----------|--------------------|-----------------|---------|------------------|------------|------------|--|
| Arahan Pe  | embayaran De                       | ngan Pesa | anan Ke | erajaan                                                                                                    | Araha                                                                          | n Pembayara                          | an Tanpa Pes           | anan          | n Kerajaan            | Ara      | ihan Pe | embayarar            | ı (Age | ensi Luar) | Ba         | iucar Jur | nal (Age           | nsi Luar)       | Bau     | car Jurnal       | Laporan    |            |  |
|            |                                    | •         |         |                                                                                                    |                                                                                |                                      |                        |               |                       |          |         |                      |        |            |            |           |                    |                 |         |                  |            |            |  |
| • Status D | Status Dokumen     Alamat     Emel |           |         |                                                                                                    |                                                                                |                                      |                        | No Tel Bimbit |                       |          |         |                      |        |            |            |           | No Faks            |                 |         |                  |            |            |  |
|            |                                    |           |         | MAKLUN                                                                                                    |                                                                                | PENERIMA                             |                        |               |                       |          |         |                      |        |            |            |           |                    |                 |         |                  |            |            |  |
|            | Bank<br>No. Akaun Bank             |           |         |                                                                                                    |                                                                                |                                      |                        |               |                       |          |         |                      |        |            |            |           |                    |                 |         |                  |            |            |  |
|            |                                    |           |         | PESANA                                                                                                    | /KEBENAR                                                                       | AN                                   |                        | N             | IOTA PENERI           | MAAN B   | EKALAN  | PERKHIDN             |        | i -        |            |           | BIL/INVO           | IS PEMBEKAL     |         |                  |            |            |  |
|            |                                    |           |         | Tarikh                                                                                                    | No. R                                                                          | ujukan                               | Jumlah                 |               | Tarikh                | No. Ruju | ukan    | Kua                  | ntiti  | Baris Caj  | Jurilah    | h 🖻       | Та                 | rikh Bil/Invois | No. Ruj | jukan            | Amaun (RM) | Transaksi  |  |
|            |                                    |           |         | 05.10.2                                                                                                    | 018 CO18                                                                       | 00000028390                          | 6 12,104.35            |               | 08.10.2018            | FN1800   | 0000048 | 31359 1.             | 000    | 0001       | 12,104.35  | 5         | 09                 | 10.2018         | 600006  | 602961800018     | 12,104.35  | Invoice    |  |
|            |                                    |           |         |                                                                                                    |                                                                                |                                      |                        | ┨┝            |                       |          |         |                      |        |            |            |           | 09                 | 10.2018         | DN180   | 00000006882      | 1,210.44   | Nota Debit |  |
|            |                                    |           |         |                                                                                                    |                                                                                |                                      |                        |               |                       |          |         |                      |        |            |            |           |                    |                 |         |                  |            |            |  |
|            |                                    |           |         | URUSNIA                                                                                                    | GA DIMAS                                                                       | UK KIRA DI DA                        | LAM AKAUN-AI           | KAUN          | DI BAWAH              |          |         |                      |        |            |            |           |                    |                 |         |                  |            |            |  |
|            |                                    |           |         | В                                                                                                    | Indikator<br>I. Potonga                                                        | r Pegawai<br>In Pengawal             | Kump. PTJ V<br>& PTJ I | √ot/<br>Dana  | Program/<br>Aktiviti  | Projek   | Setia   | Sub Setia            | СР     | Kod Akaun  | n A        | maun (RN  | ) Debit/<br>Kredit | Nota Debit (F   | RM) I   | Nota Kredit (RM) |            |            |  |
|            |                                    |           |         |                                                                                                    | 1                                                                              | D3                                   | 4159B401 B             | 363           | 040506                |          |         |                      |        | B0229122   |            | 12,104.3  | 5 D                | 1,210           | 0.44    | 0.00             |            |            |  |
|            |                                    |           |         |                                                                                                    | 2 1                                                                            | 87                                   | 99111220               | 3000          |                       |          |         |                      |        | L1121104   |            | 53.2      | 6 K                | 0               | 0.00    | 0.00             |            |            |  |
|            |                                    |           |         |                                                                                                    |                                                                                |                                      |                        |               |                       |          |         |                      |        | Jumlah     |            | 13,261.9  | 53                 |                 |         |                  |            |            |  |
|            |                                    |           |         | LOG DOP                                                                                                    | UMEN                                                                           |                                      |                        |               |                       |          |         |                      |        |            |            |           |                    |                 |         |                  |            |            |  |
|            |                                    |           |         |                                                                                                    | Tarikh                                                                         | Masa                                 |                        | Nan           | na                    |          | Jav     | vatan                |        | Tinc       | dakan      |           |                    | Catatan K       | Cuiri   |                  |            |            |  |
|            |                                    |           |         | 09                                                                                                    | .10.2018                                                                       | 12:06:31                             | JENIUS @               | Ø KOV         | W RANTISAN            |          | PENO    | GETUA                |        | Lulus/P    | erakuan II | 1         |                    |                 |         |                  |            |            |  |
|            |                                    |           |         | 09                                                                                                    | 10.2018                                                                        | 11:58:25                             | JULI<br>IENIUS @       | TA L.<br>KOW  | MAJAIL<br>BIN RANTISA | PE       | PENOLON | IG KANAN 1<br>BETILA |        | Sah/Pe     | erakuan I  |           |                    |                 |         |                  |            |            |  |
|            |                                    |           |         | Indikator<br>1 - CDC<br>2 - Pena<br>3 - Roya<br>4 - Baya<br>5 - Potor<br>6 - Potor<br>7 - Wang<br>8 - Lain- | Potongan :<br>ti<br>Iti<br>Igan Tetap<br>Igan Tidak T<br>gan Tidak T<br>gan Pi | ang Pendahulua<br>etap<br>elaksanaan | n                      |               |                       |          | FLIN    |                      |        | Tia        |            |           |                    |                 |         |                  |            |            |  |

### 1. Ini bermakna KT untuk dokumen 12000047 adalah dukumen bernombor FN1800000048139

| Bil |    | No Dokumen      | Tarikh Dokumen | No Kawalan | DT        | кт        |
|-----|----|-----------------|----------------|------------|-----------|-----------|
| 1   | RE | 12000042        | 02.10.2018     | 5100943878 | 13,685.87 |           |
| 2   | WE | FN1800000046033 | 02.10.2018     | 5000830993 |           | 13,685.87 |
| 3   | RE | 12000043        | 03.10.2018     | 5100944398 | 13,685.87 |           |
| 4   | WE | FN1800000046040 | 03.10.2018     | 5000837495 |           | 13,685.87 |
| 5   | WE | FN1800000048135 | 08.10.2018     | 5000858931 |           | 12,104.35 |
| 6   | WE | FN1800000048138 | 08.10.2018     | 5000858772 |           | 12,104.35 |
| 7   | WE | FN1800000048139 | 08.10.2018     | 5000858796 |           | 12,104.35 |
| 8   | WE | FN1800000048844 | 08.10.2018     | 5000859600 |           | 12,104.35 |
| 9   | RE | 12000047        | 09.10.2018     | 5100975541 | 12,104.35 |           |
| 10  | RE | 12000048        | 09.10.2018     | 5100976298 | 12,104.35 |           |

- 1. Jumlah RM24,208.70 adalah jumlah GRN bulan semasa yang belum dibayar
- 2. Untuk catatn sila masukkan sebab belum di bayar
- 3. Sila isi borang ini termasuk GRN yang belum di bayar untuk bulan sebelum

| BIL | PTJ      | JABATAN       | BULAN | JENIS DOK | NO. DOKUMEN     | TARIKH<br>DOKUMEN | AMAUN<br>(RM) | CATATAN |
|-----|----------|---------------|-------|-----------|-----------------|-------------------|---------------|---------|
| 1   | 41500401 |               | 10    | WE        | FN1800000048135 | 08.10.2018        | 12,104.35     |         |
| 2   | 41598401 |               | 10    | WE        | FN1800000048138 | 08.10.2018        | 12,104.35     |         |
| 3   |          | SMK ST MARTIN |       |           |                 |                   |               |         |
| 4   |          |               |       |           |                 |                   |               |         |
| 5   |          |               |       |           |                 |                   |               |         |
| 6   |          |               |       |           |                 |                   |               |         |
| 7   |          |               |       |           |                 |                   |               |         |
| 8   |          |               |       |           |                 |                   |               |         |
| 9   |          |               |       |           |                 |                   |               |         |
| 10  |          |               |       |           |                 |                   |               |         |
|     |          |               |       |           |                 |                   |               |         |

L1312959 - PENERIMAAN BARANG/PENERIMAN INVOIS (GRIR) YANG BELUM DIBUAT PEMBAYARAN

JUMLAH SAMA SEPERTI DI LAPORAN ( IGFMAS & SAPECP) 24,208.70

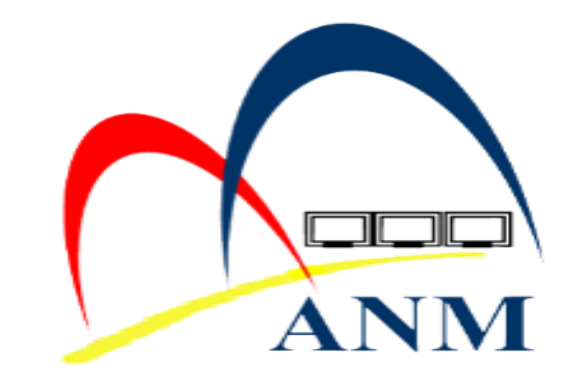

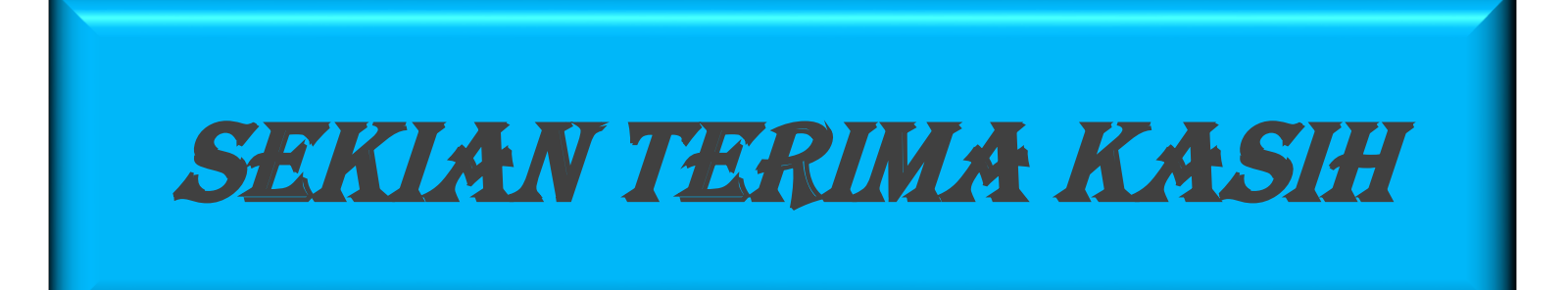